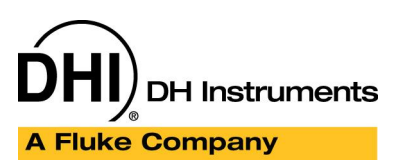

Application Note APN8827

## How to Create a Beamex MC5 Support Device with COMPASS for Pressure

#### Summary

This article describes the setup requirements to create a Beamex MC5 support device for pressure measurement using **COMPASS for Pressure**. The setup can be used as DUT or reference in any automated pressure test. The support device setup in this article is available in the example database accessed through the **COMPASS** download page. Use the **[Database][Database Maintenance]** option to import the Support Device setup named "Beamex MC5".

### **Article Topics**

- How to create a Beamex MC5 Support Device with a pressure output.
- How to use a ReplyParser Macro to manipulate a response.
- How to set up device with byte data command.
- How to interpret a response using an IEEE-754 single precision floating point number.

#### See Also

N/A

#### Requirements

The following items are required to implement this setup.

- COMPASS for Pressure Basic or Enhanced.
- PC with an available COM port.

#### **Beamex MC5 Setup**

To simplify remote communication, manually setup the Beamex MC5 to measure pressure in the target unit and measurement mode. In this article kPa absolute is used for measurement. Change the MC5 display to include pressure in the top window frame.

Connect the MC5 to a COM port of the computer. Setup the MC5 RS232 communication parameters: baud rate 38400, parity none, data bits 8, stop bits 1.

#### **COMPASS Support Device Setup**

Follow the steps below to create a Beamex MC5 Support Device. Alternatively, merge the Support Device information from the Example database as described in the <u>Summary</u> section of this article.

1. Run **COMPASS** and select the **[Setup][Support Device]** menu choice. Create a new Support Device by pressing the **[New]** button on the top of the toolbar.

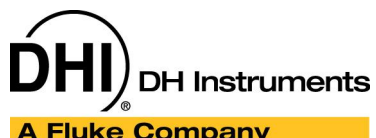

#### A Fluke Company

Application Note APN8827

2. Enter the basic setup information for the Support Device. Check the <This device can be used as a **DUT>** option so that the Support Device is available as both a DUT and a reference.

| Support Device Editor             |                                   |          |        |
|-----------------------------------|-----------------------------------|----------|--------|
| Record Label Beamex MC            | 5                                 | 2/6      | D      |
| Header Calibration Communications | Output   Set   Comment            | 1        | 83     |
| Support Device Type               | Advanced Device {>1 Output}       | •        |        |
| Record Type                       | Profile                           | <b>.</b> | KO1    |
| Manufacturer                      | Beamex                            | - M      | - 1    |
| Model                             | MC5                               |          | X      |
| Serial Number                     |                                   |          |        |
| Identification                    |                                   |          | HINK - |
| Customer ID                       |                                   |          |        |
|                                   | This device can be used as a DUT. |          |        |
|                                   |                                   |          | _      |
|                                   |                                   |          |        |

- 3. No specific settings are required on the [Calibration] tab. This tab is provided to maintain calibration information or to associate a specific test with the DUT.
- 4. Select <RS232> as the <Data Acquisition Type> on the [Communications] tab. Click [Ports] to select the appropriate RS232 port and settings. The default setting is "38400,N,8,1" for Beamex MC5. Choose "None" for <Handshaking>, check <Binary Command Set> since MC5 uses byte messages, and use "8" as <Command Timeout(s)>. The fields <Command Terminator> and <Response Terminator> must be empty. Most instruments that use binary communication do not have a specific character termination method.

| Support Device Editor                                |     |
|------------------------------------------------------|-----|
| Record Label Beamex MC5                              | 2/6 |
|                                                      |     |
| Header Calibration Communications Output Set Comment | 역발  |
| └ Interface ─ Common read and set interface.         |     |
| Data Acquisition Type RS232 💌                        | 10  |
| RS232 Port COM1 Ports                                |     |
| RS232 Settings 38400,N,8,1                           |     |
| Handshaking None                                     |     |
| Binary Command Set 🔽                                 |     |
| Command Timeout(s) 8                                 |     |
| Command Terminator                                   | 2   |
| Response Terminator                                  |     |
|                                                      |     |

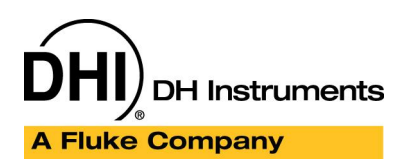

Application Note APN8827

- 5. On the **[Output]** tab, press the **[Edit Output]** button to edit the default device output. A default output is always created for new devices.
- Select the [Raw Output] selections defined in the figure below. Enter the appropriate range and resolution information. The unit of measure selection must correspond to the unit of measure defined on the front panel of the MC5. Note that this device is defined as a profile so the actual range information can be changed while initializing a test. Select "RS232" as <Output Source> and "Same" as <Raw Output to Final Output Relationship>.

| Required Raw Outpu        | its to determine              | Final Output |     |          |
|---------------------------|-------------------------------|--------------|-----|----------|
| Output Type               | Pressure                      |              | kPa | <b>.</b> |
| Output Source             | RS232                         | -            |     |          |
| Minimum                   | 0.000                         |              |     |          |
| Maximum                   | 2070.000                      |              |     |          |
| Resolution                | 0.001                         | •            |     |          |
| Raw Output to Final Outpu | ıt Relationship<br>al Output} |              |     | •        |
| Same (Haw Dutput = Fin    | al Uutput}                    |              |     |          |

 Since <Same> is selected as the output relationship, many of the selections on the [Final Output] tab are disabled. Use "General Pressure" as <Final Output>, so that this device can be used as either DUT or reference.

| Output Relationship               |                  | × |
|-----------------------------------|------------------|---|
| Raw Output Final Output Tolerance |                  |   |
| Label                             | Pressure         |   |
| Output Type                       | Pressure         | × |
| Final Output                      | General Pressure | • |
| Pressure Measurement Mode         | Absolute         | • |
| Unit                              | kPa              | ~ |
| Minimum                           | 0.000            |   |
| Maximum                           | 2070.000         |   |
| Resolution                        | 0.001            | - |
|                                   |                  |   |
|                                   | Cancel           |   |

8. Use the **[Tolerance]** tab to define the DUT tolerance. Press **[OK]** to return to the **Support Device Editor**.

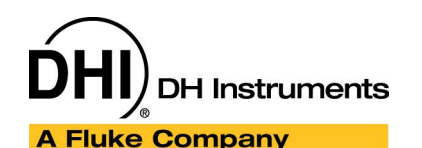

Application Note APN8827

9. Click [Edit Commands] to get to [Output Command Editor]. Create the first "Read" command "BYTE:= 128". "BYTE:=" is used to send discrete data bytes in COMPASS. The byte value in the command should be a decimal number not Hex. Hex 0x80 is 128 in decimal. This stands for "STX – request to send" in the MC5 communications protocol. This command is used to establish the connection before the pressure measurement command is sent. Uncheck <Read Response> and <Process Response> since this command does not reply. Do not use "Initialize" as the <Command Type>. STX must be sent prior to each pressure measurement command. An initialize command is sent only once at the beginning of the test. Save the command by pressing the [Save] option.

| 🕫 Output Command Editor:Pre                                                                      | ssure                                                                                                    |                              |   | ×         |
|--------------------------------------------------------------------------------------------------|----------------------------------------------------------------------------------------------------|------------------------------|---|-----------|
| S Output Command Editor:Pre<br>Commands<br>Read 1)BYTE:= 128<br>Read *2)BYTE:= 0 0 33 0 14 0 0 0 | Command Global Settings<br>Command Type<br>Command Number<br>Command Number<br>Command<br>Delay After Command (s)<br>Read Response<br>Process Response<br>Manipulate Response | Read<br>1<br>BYTE:= 128<br>0 | • | × 5 🔳 🐨 🛛 |
|                                                                                                  | <u>0</u> K                                                                                                    |                              |   | 2         |

10. Press the **[New]** icon to create the second "Read" command "BYTE:= 0 0 33 0 14 0 0 0 0 130 131 102". The command is "0x00 0x00 0x21 0x00 0x0E 0x00 0x00 0x00 0x00 0x82 0x83 0x66" in Hex. In the MC5 communications protocol, the message (or **COMPASS** command) consists of a message frame, "0x00 0x00 0x21 0x00 0x00 0x00 0x00 0x00" and end of transmission: "0x82 0x83 0x66". 0x21 is the ID of the message, which is "MSG\_READING". 0x0E, or decimal 14, is the byte size of the response expected. The message ends with 0x82 (DLE – data link enabled), 0x83 (ETX – End of transmission) and the BCC check-sum byte, which is 0x66 in this message. The MC5 communication protocol uses Cyclic Redundancy Check algorithm to calculate the check-sum BCC byte.

Check **<Read Response>** since this command has a response, and also check **<Process Response>** since the response of this command is used as the output value of this support device. The response of this command contains a 14 byte message and end of communication bytes (DLE, ETX and BCC). Bytes 2 to 5 of the response are the pressure reading in IEEE754 single precision floating point format.

#### **COMPASS for Pressure**

Application Note APN8827

| Commands<br>Read 1)BYTE:= 128    | Command Global Settings                                                                                   |                                                                                                    | , 🗋 |
|----------------------------------|----------------------------------------------------------------------------------------------------|----------------------------------------------------------------------------------------------------|-----|
| Read *2)BYTE:= 0.0 33.0 14.0 0.0 | Command Type<br>Command Number<br>Command<br>Delay After Command (s)<br>Read Response<br>Process Response | Read       2       BYTE:= 0 0 33 0 14 0 0 0 0 130       0       X       X                                                                                   |     |
| Editing Command                  | Manipulate Response                                                                                       | Declaration<br>BeamexReply<br>DHIReadyNotReady<br>GetKing3682Reply<br>GetWest6100Temperature<br>MensorPCS400Filter<br>ParseScanListRead<br>[Add/Edit Macro] |     |

A ReplyParser Macro is required to convert from the IEEE754 floating point format to a number accessible by **COMPASS**. Select **[Add/Edit Macro]** from the **<Manipulate Response>** list to activate the **<COMPASS Macro Editor>**. The list contains the complete list of ReplyParser Macros in the active **COMPASS** database.

11. Create a new ReplyParser Macro using the COMPASS Macro Editor. Copy the contents of the BeamexReply ReplyParser Macro and paste the text into the macro editor overwriting the default macro text in the newly created macro. Press the [Save] button to save the macro after the edits are complete. Close the macro editor to return to the Output Command Editor. Many of the support functions in this macro are reusable and can copied to the GlobalCode section. This would allow other macros to perform IEEE754 manipulation.

#### **COMPASS for Pressure**

Application Note APN8827

🖎 COMPASS Macro Editor Edit Settings 40 N X **Editing Macro** All Code Title ⊞ 💼 DataFile BeamexReply # GetCommand 764 'to the calculated value .. # GlobalCode # 🗅 Interface 765 ' 🗄 🗂 Relationship 766 'For example: ReplyParser37859 = val(mid(rawReply,5)) 🗄 💼 ReplyParser Declaration 768 Function BeamexReply(Reply, ParamID, cRange) - C BeamexReply 769 🗅 DHIReadyNotReady 770 'default 🗅 GetKing3682Reply 771 BeamexReply = gINVALID C GetWest6100Temperature 772 C MensorPCS400Filter C ParseScanListRead 773 'reply message should contain "00 00 21 00 00 00 00 0( 🗄 🗀 ReportField 774 temp1 = ChrB("&H00") & ChrB("&H00") & ChrB("&H21") & C 🗄 🗋 Test 775 pos = InStrB(reply, temp1) 776 777 If pos <> 0 Then 778 'reply in Hex 779 lb = lenb(reply) redim bData(lb-1) 780 781 For i = 0 To UBound(bData) 782 783 bData(i) = CByte(AscB(MidB(reply, i + 1, 1))) 784 'temp = temp & Hex(bData(i)) & " " 785 next 786 'cCOMPASS.UpdateErrorlog cstr(temp), "Reply" 787 788 'float value: pressure 789 ReDim bPrs(3) 790 ReDim bTemp(UBound(bData) - (pos - 1 + 9) - 3) 791 792 'get rid of duplicated control characters 793 'temp="" 794 For i = pos - 1 + 9 To UBound(bData) - 3 795 m = i - (pos - 1 + 9) - j< ----->

#### BeamexReply ReplyParser Macro

## **ĎHI**) DH Instruments A Fluke Company

```
:Range class that the output applies to.
'cRange
'The value is returned by setting the function name =
'to the calculated value..
'For example: ReplyParser37859 = val(mid(rawReply,5))
Function BeamexReply(Reply, ParamID, cRange)
'default
BeamexReply = gINVALID
temp1 = ChrB("&H00") & ChrB("&H00") & ChrB("&H21") & ChrB("&H00") & ChrB("&H00")
temp1 = temp1 & ChrB("&H00") & ChrB("&H00") & ChrB("&H00") & ChrB("&H0E")
pos = InStrB(reply, temp1)
If pos <> 0 Then
   'reply in Hex
   lb = lenb(reply)
   redim bData(lb-1)
   For i = 0 To UBound(bData)
       bData(i) = CByte(AscB(MidB(reply, i + 1, 1)))
        'temp = temp & Hex(bData(i)) &
   Next
    'cCOMPASS.UpdateErrorlog cstr(temp), "Reply"
    'float value: pressure
   ReDim bPrs(3)
   ReDim bTemp(UBound(bData) - (pos - 1 + 9) - 3)
   'get rid of duplicated control characters
    'temp=""
   For i = pos - 1 + 9 To UBound(bData) - 3
        m = i - (pos - 1 + 9) - j
        bTemp(m) = bData(i)
        'temp = temp & " " & Hex(bTemp(m))
       If bTemp(m) = 128 Or bTemp(m) = 129 or bTemp(m) = 130 Or bTemp(m) = 131 then
           j = j + 1
           i = i + 1
       End If
   Next
    'cCOMPASS.UpdateErrorlog cstr(temp), "No Control Char"
    'get first 4 bytes and switch position to get the byte array
   bPrs(0) = bTemp(3)
   bPrs(1) = bTemp(2)
   bPrs(2) = bTemp(1)
   bPrs(3) = bTemp(0)
   'cCOMPASS.UpdateErrorlog Hex(bPrs(0)) & " " & Hex(bPrs(1)) & " " & Hex(bPrs(2)) &
" " & Hex(bPrs(3)), "Float"
   BeamexReply = IEEE754_Float(bPrs)
    'cCOMPASS.UpdateErrorlog cstr(BeamexReply), "Pressure"
End If
End Function
```

DH Instruments

```
'Passed byte array of ASCII values formatted with the IEEE754 Floating
'Point format, return a single precision number
'bData must be a byte array as MSB - LSB formatted in single
'The IEEE single precision floating point standard representation
'requires a 32 bit word, which may be represented as numbered from
'0 to 31, left to right. The first bit is the sign bit, S, the next
'eight bits are the exponent bits, 'E', and the final 23 bits are
'the fraction 'F':
' S EEEEEEE FFFFFFFFFFFFFFFFFFFFF
'01 89
                                31
'The value V represented by the word may be determined as follows:
1
1
'If E=255 and F is nonzero, then V=NaN ("Not a number")
'If E=255 and F is zero and S is 1, then V=-Infinity
'If E=255 and F is zero and S is 0, then V=Infinity
'If 0<E<255 then V=(-1)**S * 2 ** (E-127) * (1.F) where "1.F" is intended to
' represent the binary number created by prefixing F with an implicit
' leading 1 and a binary point.
'If E=0 and F is nonzero, then V=(-1)**S*2**(-126)*(0.F) These are
"unnormalized" values.
'If E=0 and F is zero and S is 1, then V=-0
'If E=0 and F is zero and S is 0, then V=0
Function IEEE754_Float(bData)
On Error Resume Next
if UBound(bData) = 3 then
       'Must be Single
       ReDim AllBytes(31)
       ReDim boolDat(7)
       inc = 0
       For i = 0 To 3
           NumberToBoolArray bData(i), boolDat
           For j = 0 To 7
              AllBytes(inc) = boolDat(j)
               inc = inc + 1
           Next
       Next
       'sign
       If AllBytes(0) = 1 then
           S = -1
       Else
          S = 1
       End If
       E = CalcNumber(1, 8, AllBytes, False)
       F = CalcNumber(9, 31, AllBytes, True)
       b = 127 'Single Float BIAS
```

#### **COMPASS for Pressure**

A Fluke Company

```
else
       'This is Garbage
       IEEE754_Float = gINVALID
      Exit Function
end if
If E = 0 And F = 0 Then
   rtv = 0
ElseIf E = 255 And F <> 0 Then
   rtv = gINVALID
ElseIf E = 255 And F = 0 And S = -1 Then
  'NEGATIVE infinity
   'rtv = -999999999
   rtv = gINVALID
ElseIf E = 255 And F = 0 And S = 1 Then
   'Positive infinity
   'rtv = 999999999
  rtv = gINVALID
ElseIf E > 0 And E < 255 Then
   rtv = S * 2 ^{(E - b)} * (1 + F)
ElseIf E = 0 And F <> 0 Then
   rtv = S * 2 ^{(b + 1)} * F
End If
IEEE754_Float = rtv
End Function
'Passed an integer, return a boolean array containing
'the TRUE false States of the individual bits in the
'value. The order is MSB to LSB
'inVal : Number 0 - 255
'BoolData : array 0 to 7 2^7 -- 2^0
Sub NumberToBoolArray(inval, boolDat)
max = 7
For i = 0 To max
   If (inval And 2 ^ i) <> 0 Then
      boolDat(max - i) = 1
   Else
      boolDat(max - i) = 0
   End If
Next
End Sub
```

### **COMPASS for Pressure**

A Fluke Company

```
'Bassed an array of bytes boolean values representing bytes from MSB to
'LSB. Start at the bStart position and stop at the bStop Position
'and determine the value by a bitwise operation. It is assumed that
'bStop > bStart
'When FRACTION is true compute the value bitwise fractional value
'still MSB-LSB but... 1/2^1, 1/2^2, 1/2^3 ect...
Function CalcNumber(bStart, bStop, boolArray, FRACTION )
If bStop = 0 And bStart = 0 Then
  rtv = gINVALID
ElseIf FRACTION = False Then
   'Assume B stop is the LSB
   ID = bStop - bStart
   For i = bStart To bStop
      If boolArray(i) Then
         rtv = rtv Or 2 ^ ID
      End If
      ID = ID - 1
   Next
Else 'If bStop < bStart Then</pre>
   'Assume B stop is the LSB in fraction terms..
   ID = 1
   For i = bStart To bStop
      If boolArray(i) Then
        rtv = rtv + 1 / (2^{10} ID)
      End If
      ID = ID + 1
   Next
End If
CalcNumber = rtv
End Function
```

# A Fluke Company

#### Application Note APN8827

#### 12. Select the macro created in the previous step. It is labeled **BeamexReply**.

| Read 1)BYTE:= 128                 | Command Global Settings   |                                 |
|-----------------------------------|---------------------------|---------------------------------|
| [Read *2]BYTE:= 0 0 33 0 14 0 0 0 | Command Type Read         | d 💽 🗄                           |
|                                   | Command Number 2          | ·                               |
|                                   | Command BYTH              | E:= 0 0 33 0 14 0 0 0 0 130 1 👻 |
|                                   | Delay After Command (s) 0 |                                 |
|                                   | Read Response 🕱           |                                 |
|                                   | Process Response 🛛 🗮      |                                 |
|                                   | Manipulate Response Bean  | nexReply 🗾 🚺                    |
|                                   |                           |                                 |
|                                   |                           |                                 |

- 13. There are no other unique selections required for this device. Press [Save] to activate all edits.
- 14. Run the support device as a DUT or a pressure reference.